# おでかけ先のチャンネルを設定する(おで

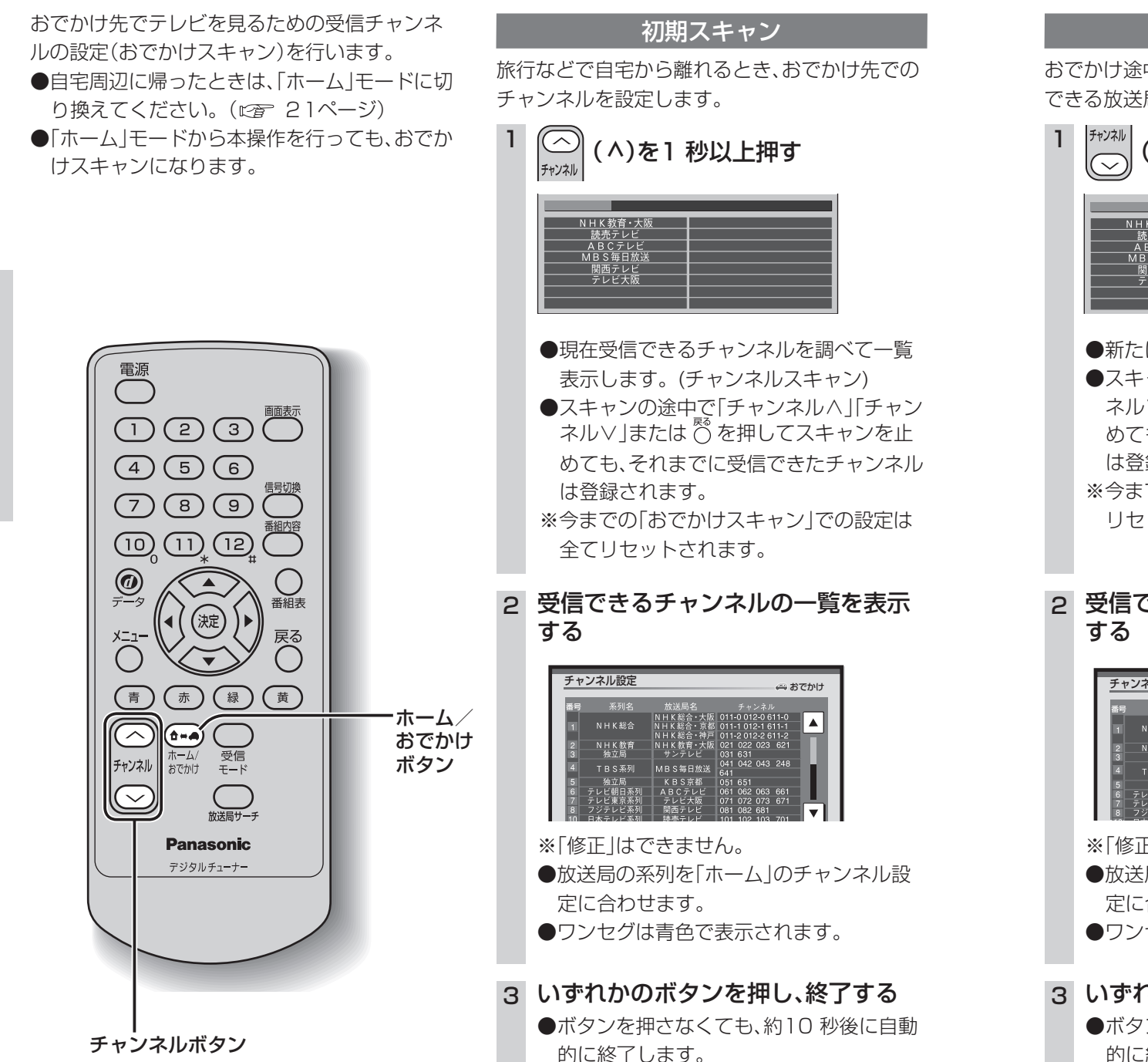

# 自宅周辺で見る/おでかけ先で見る

### ホーム/おでかけモード

自宅周辺でテレビを見るときは「ホーム」、「ホーム」で映らなくなるほど遠くへ移動中やおでかけ 先でテレビを見るときは「おでかけ」に切り換え てください。

#### (たち) ホーム/ おでかけ を押す

 ●押すごとに「ホーム」と「おでかけ」が切り 換わります。

> スキャンしても受信できるチャンネ ルが何も見つからなかった場合、チャ ンネル表示は「000」になります。

|                              |                                 | _ |
|------------------------------|---------------------------------|---|
| ○○テレビ<br>14:50<br>15:00 =ユース | AUTO 061<br>地上D<br>日会 100114:55 |   |

· ( $\bigcirc$ ): 「おでかけ」モードのチャンネル ·  $\bigcirc$  : 「ホーム」モードのチャンネル

- ●「メニュー」ボタンを押して、「プリセット モード」から「ホーム」または「おでかけ」
  を選択することもできます。
- ●自宅周辺から県域、または放送局のエリ アをまたいで移動を頻繁に行うときは、 オート放送局サーチ機能で、系列局の切 り換えができるように、自宅周辺で「おで かけスキャン」を行ってから「おでかけ」 モードでご使用になることをおすすめし ます。( ☞ 23ページ)

設

定

## お知らせ

(おでかけスキャン)

●「初期スキャン」や「再スキャン」は、「メニュー」ボタンを押して、メニュー画面の「おでかけモード プリセット」からスキャンすることもできます。 再スキャン

かけスキャン)

おでかけ途中で受信エリアが変わったとき、受信 できる放送局を追加します。

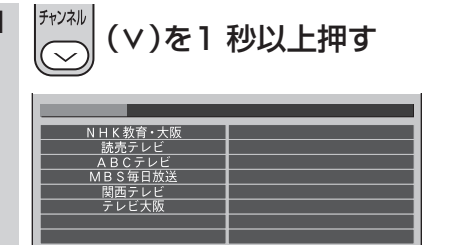

 ●新たに受信できた放送局を追加します。
●スキャンの途中で「チャンネルへ」「チャン ネル∨」または ◎を押してスキャンを止 めても、それまでに受信できたチャンネル は登録されます。
※今までの「おでかけスキャン」での設定は

リセットされません。

### 2 受信できるチャンネルの一覧を表示 する

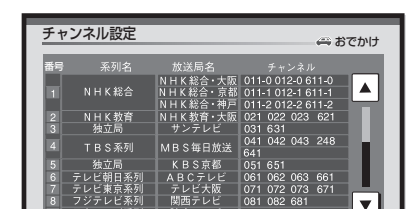

※「修正」はできません。
●放送局の系列を「ホーム」のチャンネル設定に合わせます。
●ワンセグは青色で表示されます。

3 いずれかのボタンを押し、終了する

●ボタンを押さなくても、約10 秒後に自動 的に終了します。

20

設

定

おでかけ先のチ

ヤ

ンネルを設定する

(おでかけスキャ

ン